## Débloquer une session administrateur Windows 8 avec un mot de passe oublié

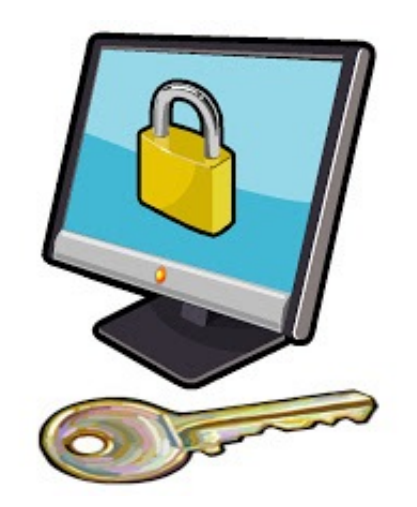

Après le succès de mon article pour Windows 7 : Débloquer une session administrateur Windows 7 avec un mot de passe oublié vu plus de 74 000 fois, et suite à vos nombreuses demandes, on va parler aujourd'hui comment débloquer une session administrateur sous Windows 8

Attention : l'objective de cet article de vous dépanner en cas ou vous avez oublié votre mot de passe administrateur, et en même temps de montrer que un mot de passe même fort n'est pas suffisant pour protéger votre ordinateur, et pour vous insister à utiliser les outils professionnel comme Bitlocker pour protéger vos données , vous trouvez à la fin quelques conseils pour mieux sécuriser votre Windows 8

Vous avez oublié votre mot de passe administrateur, impossible de rentrer dans votre session

Alors il vous reste deux choix, soi installer le système à nouveau et vous allez perdre toutes vos données. Ou trouver un moyen pour débloquer la session administrateur Vous avez besoin de votre DVD d'installation Windows 8, si vous n'avez le DVD d'installation vous pouvez Télécharger la version d'évaluation de Windows 8 Enterprise

Démarrez avec le DVD de Windows 8, et cliquez sur le bouton Suivant

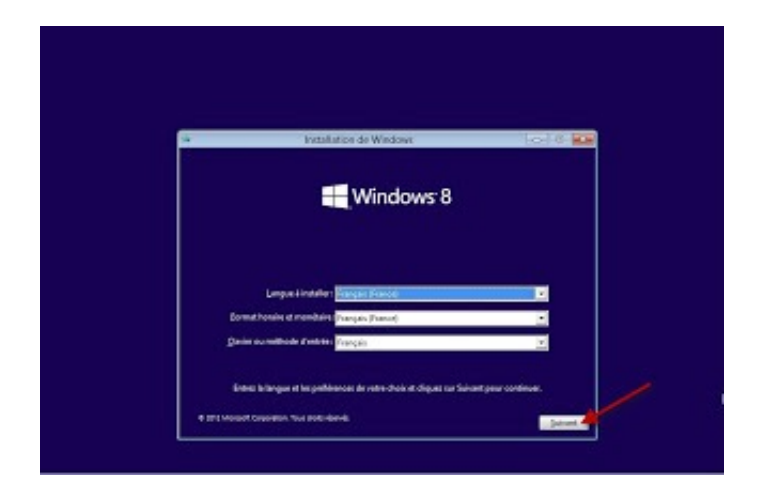

Cliquez sur Réparer l'ordinateur

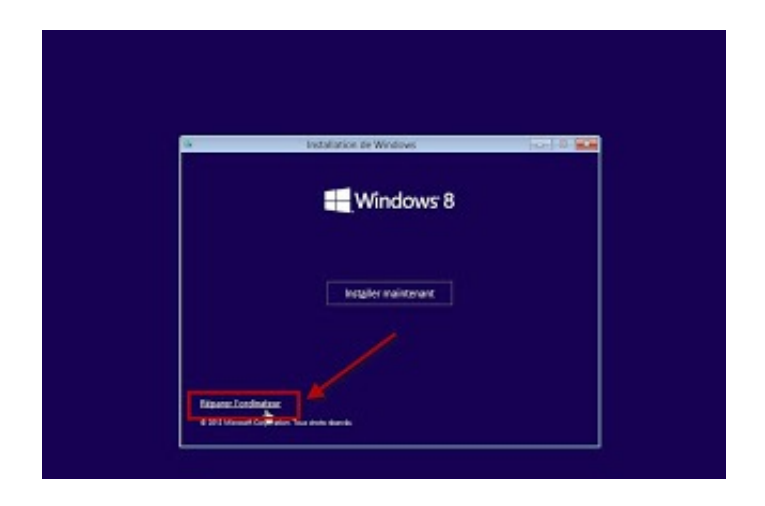

Cliquez sur l'option Dépannage

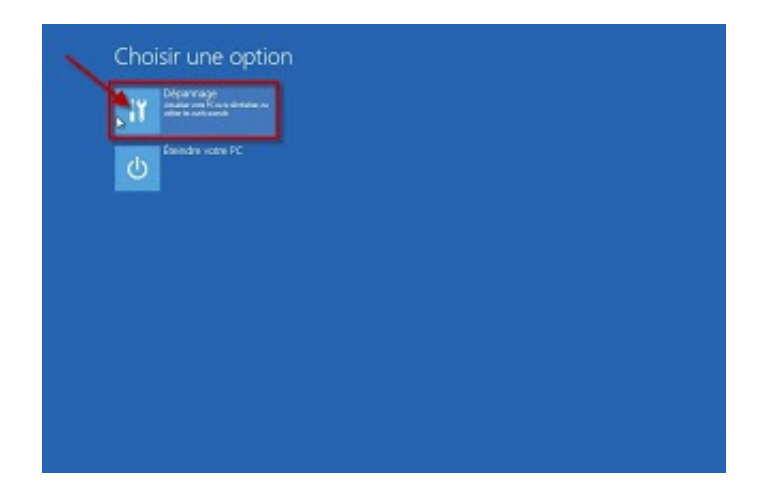

## Puis sur Option avancées

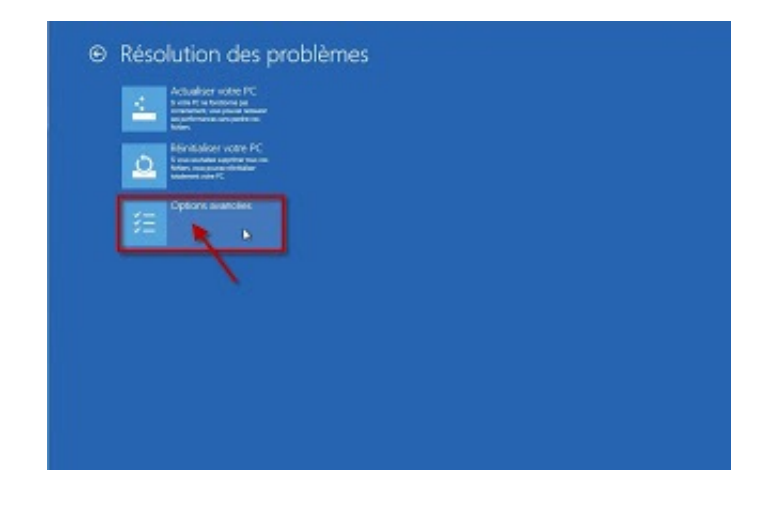

Cliquez sur Invite de commandes

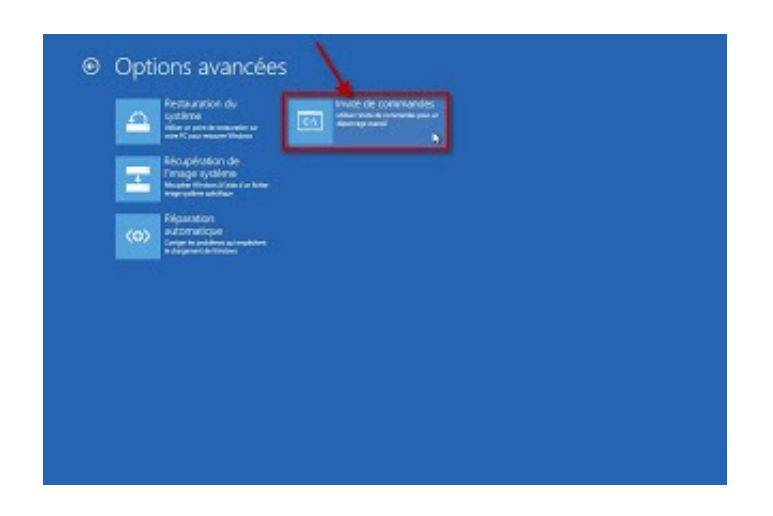

Si vous avez plusieurs installations de Windows, pour vérifier la lettre de partition, tapez : *notepad* 

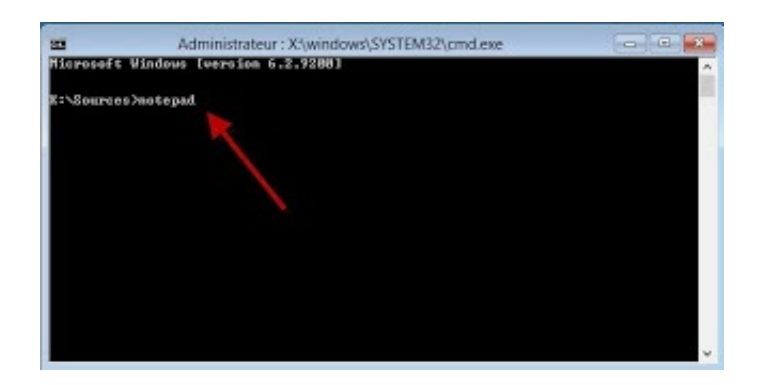

Cliquez sur Fichier

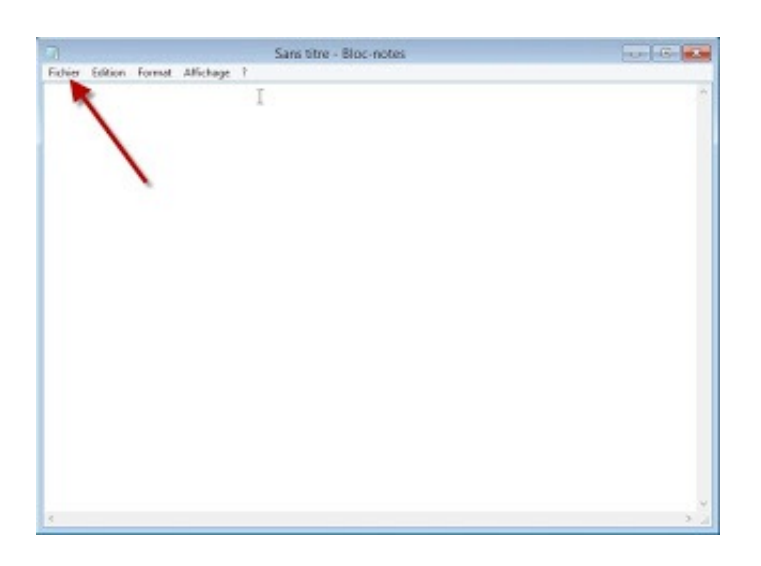

Et Enregistrer sous ...

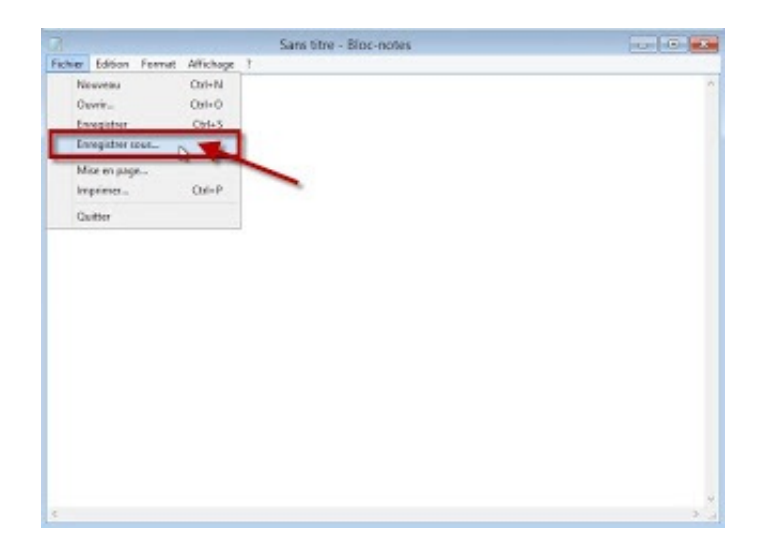

Cliquez sur Ordinateur

|                       |                                                                                          | Enregistrer sous                   |                  | ×                           |
|-----------------------|------------------------------------------------------------------------------------------|------------------------------------|------------------|-----------------------------|
| Enregistrer dans      | : Nources                                                                                | v                                  | 0000             |                             |
| 00                    | Nom                                                                                      | *                                  | Modifié le       | Туре                        |
| 2                     | 🔒 fr-FR                                                                                  |                                    | 26/07/2012 09:01 | Dossier d                   |
| Emplacements          | 🕯 🍶 inf                                                                                  |                                    | 26/07/2012 09:00 | Dossier d                   |
| receits               | le recovery                                                                              |                                    | 26/07/2012 08:51 | Dossier d                   |
| 100                   | hwcompat                                                                                 |                                    | 26/07/2012 09:00 | Docume                      |
| Rhliethiouer          | hwexclude                                                                                |                                    | 26/07/2012 09:00 | Docume                      |
| Dibliocheques         | idwbinfo                                                                                 |                                    | 26/07/2012 09:00 | Docume                      |
| Ordinateur            |                                                                                          | nue et la matérial connecté à sot  | or first sur     |                             |
| Ordinateur            | t les lecteurs de dis                                                                    | que et le matériel connecté à cet  | ordinateur.      |                             |
| Ordinateur<br>Affiche | c les lecteurs de dis                                                                    | que et le matériel connecté à cet  | ordinateur.      | ,                           |
| Ordinateur            | e les lecteurs de dis<br>«<br>Nom du fichier :                                           | que et le matériel connecté à cet  | ordinateur.      | Erregistrer                 |
| Ordinateur            | <ul> <li>c les lecteurs de dis</li> <li></li> <li>Nom du fichier :<br/>Type :</li> </ul> | eque et le matériel connecté à cet | ordinateur.<br>V | )<br>Enregistrer<br>Acruler |

Dans notre exemple, Windows 8 Pro est installé dans la partition F :

|                                                        |                                                                                                    | Enregistrer sour                                                                                                    |        |          |             |
|--------------------------------------------------------|----------------------------------------------------------------------------------------------------|----------------------------------------------------------------------------------------------------|--------|----------|-------------|
| Enregistrer dans :                                     | 👼 Ordinateur                                                                                                    |                                                                                                    | *      | 0 1 1 1. |             |
| Emplacements<br>récents<br>Bibliothèques<br>Ordinateur | Disques durs (<br>Rése<br>)<br>)<br>)<br>)<br>)<br>)<br>)<br>)<br>)<br>)<br>)<br>)<br>)<br>)<br>)<br>)<br>)<br>)<br>) | 5)<br>Invé au système (Cc)<br>Mo libres sur 14% Mo<br>dowstentprise (Dc)<br>Go libres sur 533 Go<br>ue local (Ec)<br>Co libres cur 23<br>dowstPro (Fc)<br>Co libres sur 18,5 die<br>Et42 | /<br>] |          |             |
|                                                        | Periphériques utilizant des dispositifs de stockage amovibles (1)                                                     |                                                                                                    |        |          |             |
|                                                        | Non du fichier :                                                                                                    | (10)                                                                                                    |        | ~        | Erregistrer |
|                                                        | Туре                                                                                                    | Fichiers tode ("tid)                                                                                                    |        | 2        | Armuler     |
|                                                        | England                                                                                                    |                                                                                                    |        |          |             |

Tapez :

move f:\Windows\System32\Utilman.exe f:\Windows\System32\Utilman.old

F : c'est la partition ou Windows 8 est installéIci on renomme le fichier Utilman.exe en Utilman.oldVous allez voir le message 1 fichier déplacéTapez en suite :

copy f:\Windows\System32\cmd.exe f:\Windows\System32\Utilman.exe

F : c'est la partition ou Windows 8 est installé

Ici quand on va lancer Utilman.exe c'est le fichier cmd.exe qui va être lancé

Vous allez voir normalement le message 1 fichier copié

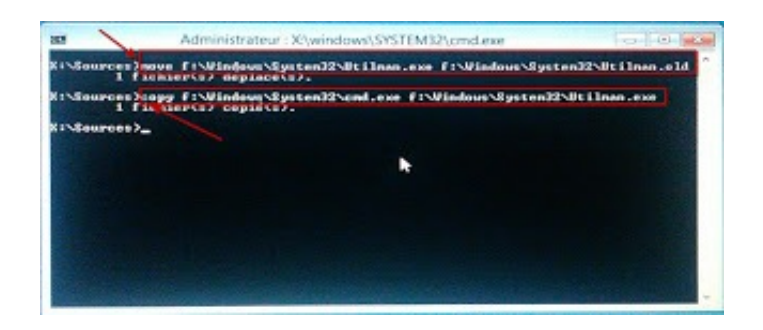

Redémarrez à partir du disque dur et quand vous voyez l'écran de verrouillage Windows 8, appuyez sur Entrée

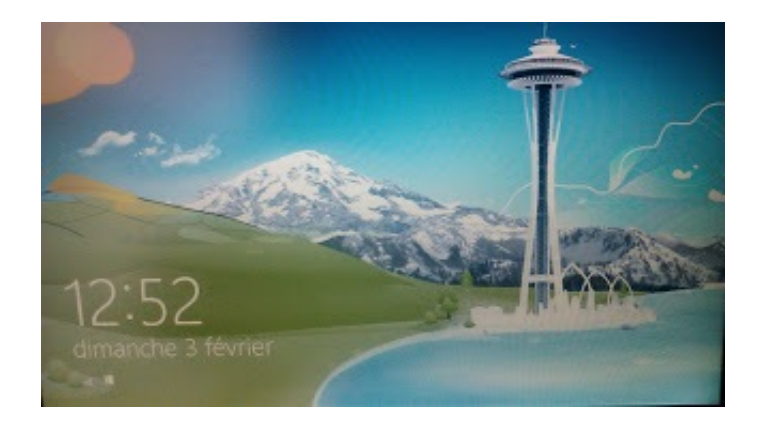

Appuyez sur les touches Windows +U

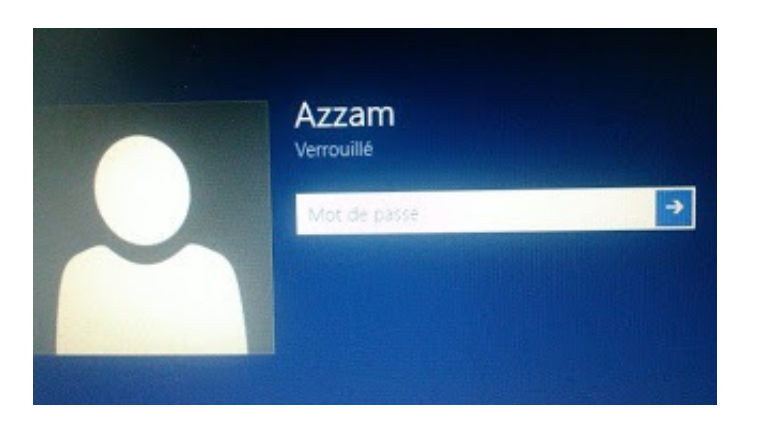

On va utiliser la commande **net user** pour changer le mot de passe comme suite

Net user Nom\_ Utilisateur Nouveau\_Mot-de-passe Tapez :

net user Azzam newpw

Azzam c'est le nom d'utilisateur à qui on souhaite changer le mot de passe

Newpw c'est le nouveau mot de passe

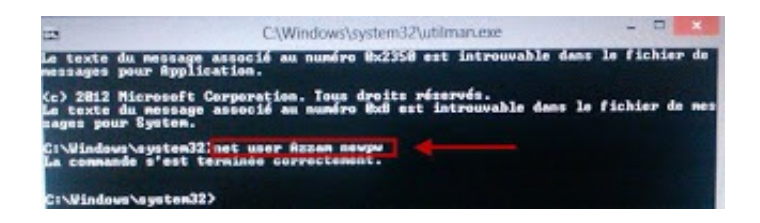

N'oubliez pas après avoir changé le mot de passe de redémarrer à nouveau avec le DVD de Windows 8 et suivre les étapes jusqu'à vous arriver à l'invite de commandes pour remettre le fichier Utilman.exe à sa place Tapez :

move F:\Windows\System32\Utilman.old f:\Windows\System32\Utilman.exe

Répondez oui au message de confirmation

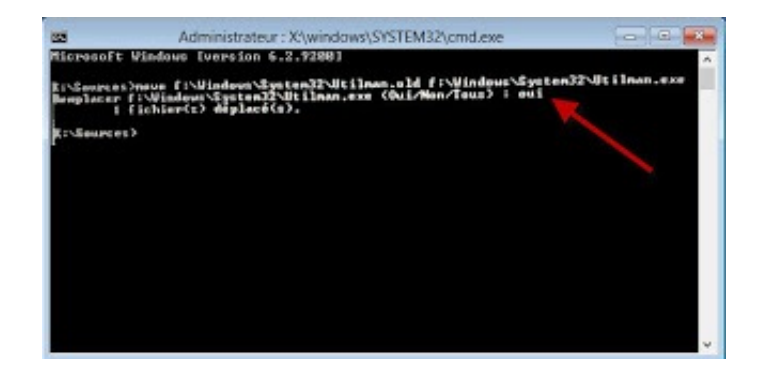

Quelques conseils pour améliorer la sécurité de votre Windows 8 :

1- Mettez un mot de passe pour votre Bios

2- Annulez le démarrage à partir du DVD ou des lecteurs amovibles

3- Utilisez Bitlocker si vous avez des données sensibles

4- Arrêtez ou supprimez utilman.exe si vous n'avez pas besoin du programme d'accessibilité (par

exemple la Loupe, le Narrateur ou le Clavier visuel)